# Health Savings Account Enrollment Guide

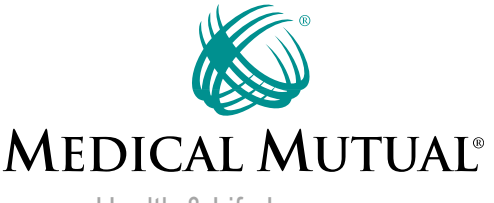

Health & Life Insurance

# Welcome to Medical Mutual

Your health insurance plan can be paired with Medical Mutual's new Health Savings Account (HSA). An HSA is a savings account you can use to pay for qualified medical expenses. These accounts have many benefits, including:

- The money you put in your HSA account is tax deductible.
- Funds in your account grow tax free.
- There are no taxes on withdrawals when paying for qualified medical expenses.
- Your HSA balance can be carried over year after year.
- You may be eligible to invest your HSA similar to a 401K or IRA (in an interest bearing account, a mutual fund or stocks or bonds).
- You can use your HSA to help add to your retirement funds.
- There are no monthly account fees.

# Medical Mutual's New HSA

We've partnered with Avidia Bank to offer the Medical Mutual HSA. Now you can have your healthcare and an HSA together from Medical Mutual.

Our new HSA makes it easier for you to take control of your healthcare and savings. By using one username and password to connect health benefits and HSA information, we provide full access quickly and easily.

To sign up for your Medical Mutual HSA, please follow the steps outlined in this guide.

# Step 1: Register for My Health Plan

If you haven't already, sign up for a My Health Plan account by logging on to <u>MedMutual.com/member</u>.

With a My Health Plan account, you can easily manage your Medical Mutual HSA along with other aspects of your health insurance plan.

| og In to My Health Plan      |                                                                              |
|------------------------------|------------------------------------------------------------------------------|
|                              | Not Registered?                                                              |
| User Name*                   | Register now to enjoy 24 hour access to:                                     |
|                              | Reference claims and payment     information                                 |
|                              | View your plan benefits     Learn more about wellness programs               |
| Password*                    | Access money-saving tools and tips     Participate in exclusive members-only |
|                              | offers                                                                       |
|                              | Create An Account                                                            |
| 🔂 Log In                     |                                                                              |
| Forgot User Name or Password | Take A Test Drive                                                            |

# Step 2: Getting to the HSA Platform

Once you are in your My Health Plan account, go to the Claims & Balances tab. Select My Spending Accounts.

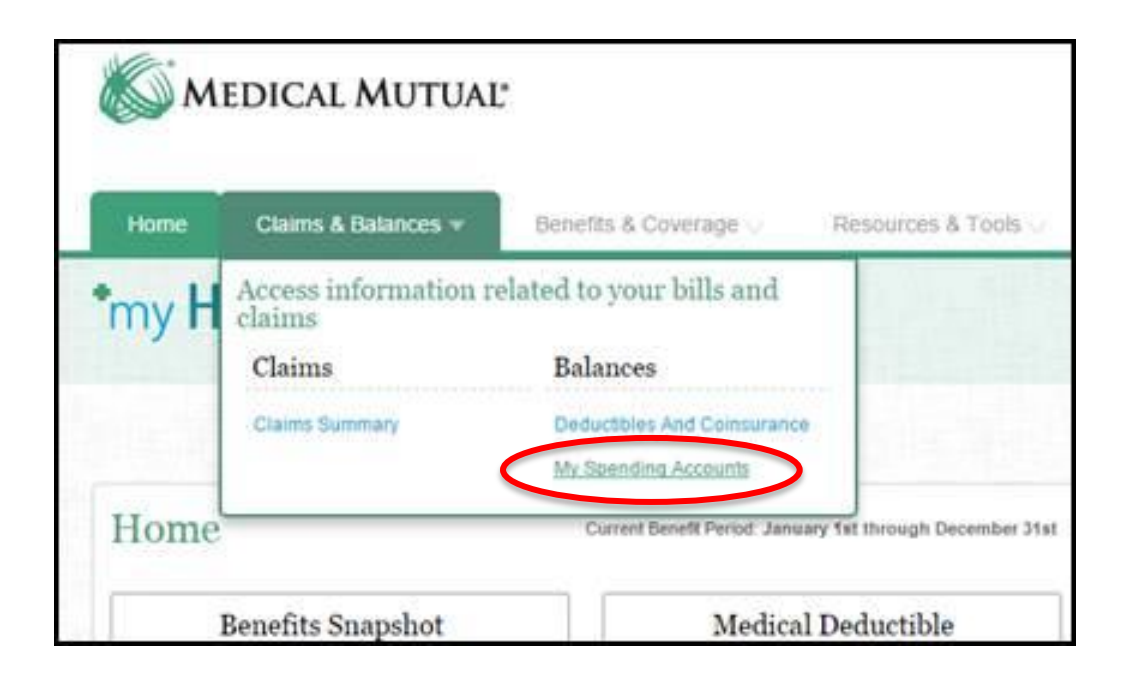

# Step 3: Agree to Terms & Conditions

You will see a pop-up window that lets you know you are leaving the My Health Plan page and entering the Medical Mutual HSA site. Please hit Accept Terms and Submit.

### Terms

### Sign on to the My Spending Accounts website

I, [Member Name], understand that Medical Mutual's My Spending Accounts website, which will let me manage my Medical Mutual HSA (through Avidia Bank) and view information about HSAs, FSAs and HRAs, is hosted by Alegeus Technologies. I understand that the information I provide will remain confidential, in accordance with the Health Insurance Portability and Accountability Act of 1996 (HIPAA) and Medical Mutual's Notice of Privacy Practices.

Yes I agree to sign on to Medical Mutual's My Spending Accounts website.

**Accept Terms and Submit** 

# Step 4: Enrolling

You will now see the home page of the Medical Mutual Health Savings Account site. To enroll in your HSA, select Enrollment on the Enrollment tab.

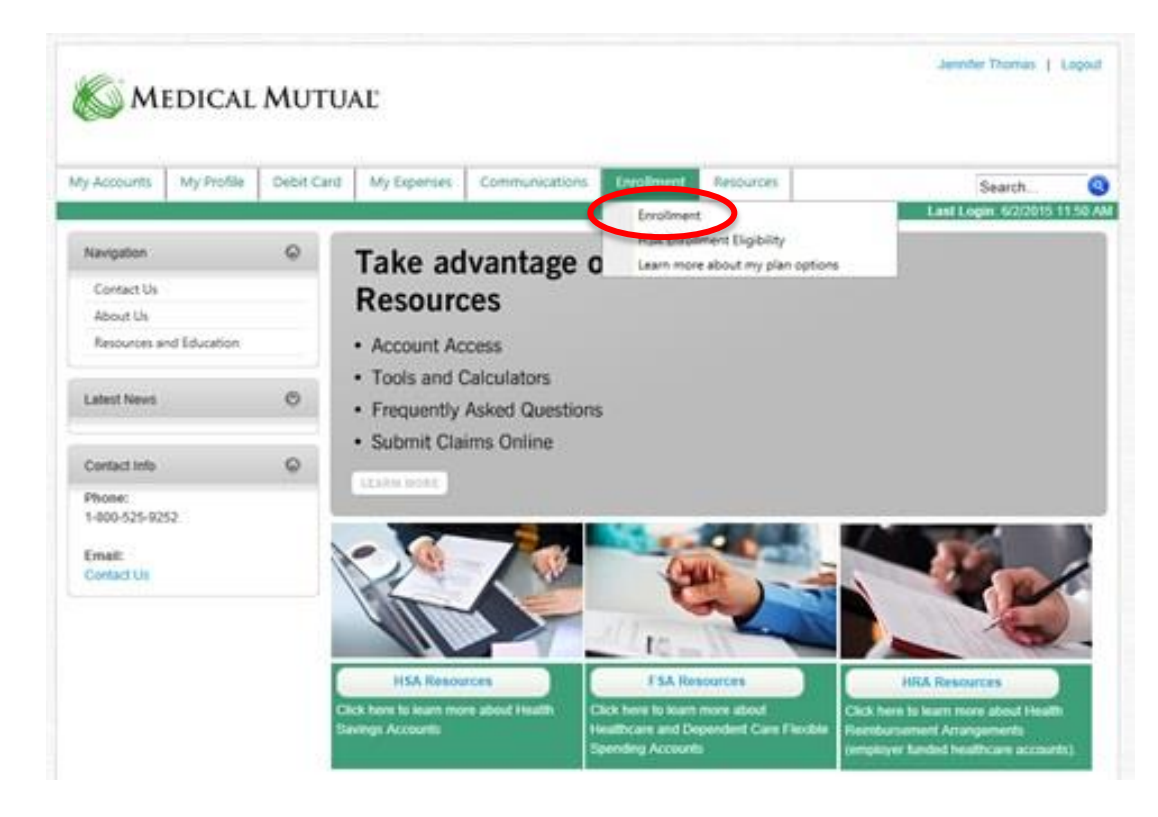

# Step 5: Get Started

## Read through the information provided and select Get Started to begin.

| Av Accounts                                                                                                    | My Profile | Debit Card          | My Expenses                                                                                                    | Communications                        | Enrollment       | Resources                |                                      |
|----------------------------------------------------------------------------------------------------|------------|---------------------|----------------------------------------------------------------------------------------------------|---------------------------------------|------------------|--------------------------|--------------------------------------|
| Ny Accounts                                                                                                    | Wy Prome   | Debit Card          | wy expenses                                                                                                    | communications                        | Linoiment        | Resources                | Search                               |
|                                                                                                    |            |                     |                                                                                                    |                                       |                  |                          |                                      |
| Navigation                                                                                                    |            | S Tha               | nk you for making t                                                                                                    | he decision to enroll in :            | a Medical Mutual | Health Savings Account   | (HSA) By doing so you're making a    |
| Enrollment                                                                                                    |            | inve                | stment in your heal                                                                                                    | th.                                   |                  | riounin ouringe riooouni | (nori). By doing oo, you to making a |
| HSA Enrollment Eligibility                                                                                                    |            |                     |                                                                                                    |                                       |                  |                          |                                      |
| Learn more about my plan options Please complete the following enrollment process. Once completed, it will take two to three days to confirm your a<br>You'll then receive the following: |            |                     |                                                                                                    | ee days to confirm your account infor |                  |                          |                                      |
|                                                                                                    |            | • A 1<br>• Yo       | <ul> <li>A weicome email giving you next steps on now you can tund and use your account</li> <li>A letter from Avidia Bank (Medical Mutual's HSA financial custodian) confirming your bank account is open</li> <li>Your Medical Mutual debit card</li> </ul>                                                                 |                                       |                  |                          |                                      |
|                                                                                                    |            | Med<br>rece<br>auth | Medical Mutual's HSA is offered through Avidia Bank and includes a checking account and debit card to manage your funds. You receive a card for yourself and have the option to add an authorized signer to your HSA. Please note that any person you add as authorized signer must meet <u>HSA eliqibility requirements.</u> |                                       |                  |                          |                                      |
|                                                                                                    |            | In o<br>Acro        | In order to complete your enrollment, you will be asked to open and confirm several PDF documents. Please be sure to have Adol<br>Acrobat PDF reader installed on your computer. You can download it <u>here</u> if needed.                                                                                                   |                                       |                  |                          |                                      |
|                                                                                                    |            |                     | If you have questions shout your Medical Mutual HSA, places contact us at (200) 522-2027                                                                                                    |                                       |                  |                          |                                      |

# Step 6: Application

The next page will provide guidance on what you need to enroll in a Medical Mutual HSA and how long you can expect the application to take. To begin the enrollment process, select Enroll Now.

### (HSA) Health Savings Account - Application

### What you need to know about procedures for opening an account:

To help the government fight the funding of terrorists and money laundering activities, Federal law requires all financial institutions to obtain, verify, and record information that identifies each person who opens an account.

### What will you need to complete this application:

When you apply for an account, we will ask your name, address, date of birth, and other information that will allow us to identify you. We may also ask for your driver's license or other identifying documents.

### How long will this take to complete:

The account application should take only 10-15 minutes of your time. Once your application has been approved, you will receive a welcome email with additional instructions.

### **Enrollment Summary**

Below are benefit plans that you are eligible to enroll. Please click on the "Enroll Now" or "Waive Now" link under the Action column to either enroll or waive your enrollment for each plan.

| Plan<br>ID | Plan Name                                    | Plan Year | Election | Dependents | Status | Action                        |   |
|------------|----------------------------------------------|-----------|----------|------------|--------|-------------------------------|---|
| ABH123     | Avidia Health Savings Account<br>(HSA) - ABH | N/A       |          | N/A        | New    | Enroll Now<br>Or<br>Waive Now | ) |

# Step 7: Personal Information

Next, you will need to provide your personal information such as name, birthdate and Social Security number. Since an HSA is a bank account, per Section 326 of the USA Patriot Act, you must have a Social Security number to open an HSA.

| Navigation            | 0            | Enroliment                                                                                     |                                                                                                    |
|-----------------------|--------------|------------------------------------------------------------------------------------------------|----------------------------------------------------------------------------------------------------|
| Enrollment            |              | For additional information of                                                                  | on consumer driven and tax-advantaged benefit accounts, please visit our Educational Resource                                                                                           |
| HSA Enrollment Eligib | ility        | Any plans available for enr                                                                    | ollment will be listed below.                                                                                                    |
| Learn more about my   | plan options |                                                                                                |                                                                                                    |
|                       |              | 1. Personal Inform                                                                             | nation                                                                                                    |
|                       |              | Please Note: If you wo<br>below. Please note th<br>be at least 18 years of<br>Participant Demo | uld like to add an Authorized Signer to your HSA account click "Add Authorized Signer"<br>at any individual listed as an Authorized Signer will be issued a debit card and must<br>age. |
|                       |              | Demographics                                                                                   |                                                                                                    |
|                       |              | First Name*:                                                                                   | Jennifer                                                                                                    |
|                       |              | Initial:                                                                                       |                                                                                                    |
|                       |              | Last Name*:                                                                                    | Thomas                                                                                                    |
|                       |              | Pote of Birth*:<br>SSN*:                                                                       | 12/28/1979 (rum/dd/yyyy)                                                                                                    |
|                       |              | Marital Status:                                                                                | Single V                                                                                                    |
|                       |              | Employment Status*:                                                                            | Select One V                                                                                                    |
|                       |              | Employer Name:                                                                                 |                                                                                                    |
|                       |              | Employer City:                                                                                 |                                                                                                    |
|                       |              | Employer State:                                                                                | Select One V                                                                                                    |
|                       |              | Phone*:                                                                                        | 5135559876                                                                                                    |
|                       |              | Email*:                                                                                        | anyemail@anyemail.com                                                                                                    |
|                       |              |                                                                                                |                                                                                                    |

# Step 8: Authorized Signer

Before you leave the Personal Information page, you can add an authorized signer who would be able to use your HSA to pay for medical expenses. Select Add Authorized Signer if you'd like to do so and complete the information requested. Then select Next.

| Authorized | Signer | Information |  |
|------------|--------|-------------|--|
|------------|--------|-------------|--|

Please select 'Add Authorized Signer' if you would like to add an authorized signer who will receive a debit card to your account. Only one authorized signer can be added to your account using this application. If you wish to request debit cards for additional authorized signers please contact customer service after your account has been opened and you have received your welcome email.

Note: This individual must be 18 years of age or older. Please do not add Authorized Signers under the age of 18 here or dependents that should not receive a debit card.

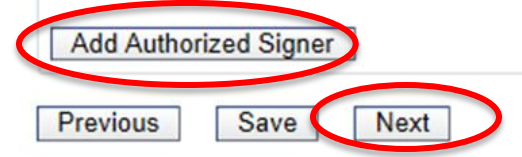

# Step 9: Additional Information

On this screen, you will be asked to assign beneficiaries to your HSA. Any money you build up in your HSA stays with you and does not need to be used by any particular date. You can set a beneficiary who would receive the funds upon your death.

| Navigation              | 0            | Enrollment                           |                                                                                                    |
|-------------------------|--------------|--------------------------------------|----------------------------------------------------------------------------------------------------|
| Enrollment              |              | For additional information on consum | ner driven and tax-advantaged benefit accounts, please visit our Educational Resource                                                                             |
| HSA Enrollment Eligibil | lity         | Any plans available for enrollment w | ill be listed below.                                                                                                    |
| Learn more about my p   | olan options |                                      |                                                                                                    |
|                         |              | 2. Additional Information            | n                                                                                                    |
|                         |              | - Add Primary and/or Continge        | nt Beneficiaries                                                                                                    |
|                         |              | - Provide one form of ID from t      | the list of acceptable forms of ID                                                                                                    |
|                         |              | Account Details                      |                                                                                                    |
|                         |              | Plan ID:                             | ABH123                                                                                                    |
|                         |              | Plan Description:                    | Avidia Health Savings Account (HSA) - ABH                                                                                                    |
|                         |              | Plan Start Date:                     | 1/1/2015                                                                                                    |
|                         |              | Plan End Date:                       | 12/31/2099                                                                                                    |
|                         |              | Paper/Electronic Statements:         | E-Statements will be available on the online portal as a PDF<br>document. Please check the box below to confirm your ability to<br>open PDF documents. Thank you. |
|                         |              |                                      | $\bigcirc$ Check here to proceed with the PDF test. Thank you.                                                                                                    |
|                         |              | Primary Beneficiaries                |                                                                                                    |
|                         |              | There currently is no prima          | ary beneficiary.                                                                                                    |
|                         | 1            | Add Baseficient                      |                                                                                                    |

# Step 10: PDF Test

As part of the enrollment process, you will be asked if you'd like to receive your monthly account statements electronically. To do so, you must have access to Adobe Acrobat Reader. You will be able to download the program as part of the enrollment process and you must perform a test that confirms you can open PDF documents.

| Paper/Electronic Statements: | E-Statements will be available on the online portal as a PDF document. Please check the box below to confirm your ability to open PDF documents. Thank you.                                                |  |  |  |  |
|------------------------------|----------------------------------------------------------------------------------------------------|--|--|--|--|
|                              | In order to elect Electronic Documents, you must verify your<br>ability to access Electronic Documents.<br>Please open the Sample PDF File, and enter the PDF PIN Number<br>below.<br>Open Sample PDF File |  |  |  |  |
|                              | Confirm PDF PIN Number:                                                                                                    |  |  |  |  |

Note: Paper statements can be provided in addition to your online electronic statements. Once your account has been opened, you can register for online access to your account and update your statement delivery option to include paper statements.

# Step 11: Form of Identification

Before you leave this section, you will need to provide one form of identification from the list provided.

| thoose one form of identification from |
|----------------------------------------|
|                                        |
| Other Information                      |

# Step 12: Disclosures

After providing your information, you will be presented with a series of account disclosure documents. Please open and review those and select Yes I Accept.

# Disclosures Clicking "Yes, I accept" below constitutes your agreement to be bound by the terms of each of the Account Documents contained at the links below and your acknowledgment that you have opened, read, understood and hereby agree to the terms of each of these Account Documents. You must click and review the links below to continue the application process. Please print and retain these Account Documents for your records. This will be your only opportunity to print them during this online application. P Electronic Records and Disclosure Agreement HSA Online Deposit and Disclosure Agreements Accept Forwacy Disclosure Output Dess I Accept You must open and review all disclosures prior to providing your consent and proceeding with enrollment.

# Step 13: Electronic Signature

# Finally, complete the Electronic Signature section and select Submit Application.

### **Electronic Signature**

By electronically signing this application, the undersigned acknowledges that they have opened a Avidia Bank Checking Account, and have read, understand and agree to be bound by the terms of the Deposit Account Agreement and HSA Custodial Agreement. The undersigned further acknowledges that they have read and understand the disclosures made available in this online application. The undersigned authorizes Avidia Bank to make inquiries from any consumer reporting agency, including a check protection service, in connection with this account.

| First Name*         | Last Name*         | Date Signed |
|---------------------|--------------------|-------------|
|                     |                    | 6/4/2015    |
| Confirm First Name* | Confirm Last Name* | _           |
|                     |                    |             |
|                     | Submit Application |             |
|                     |                    |             |

# Step 14: Confirmation

The last screen confirms your HSA application is submitted. You can click Done and close the browser window.

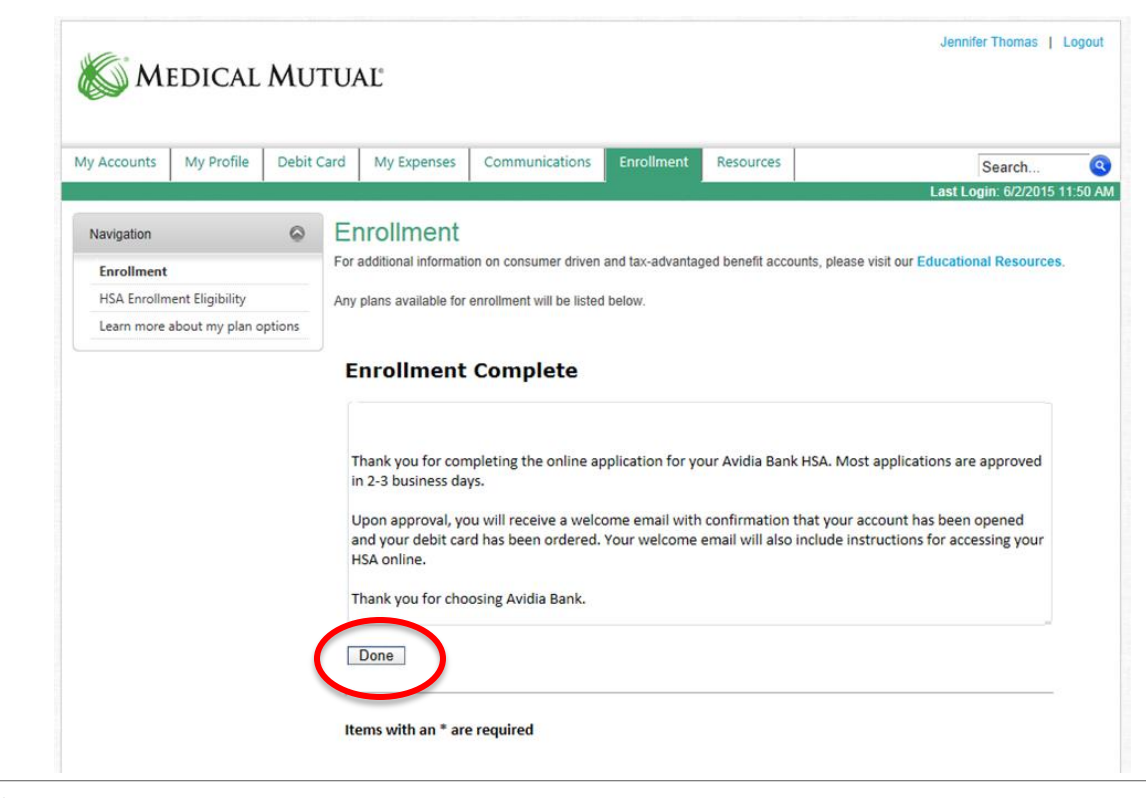